# 富士通 垂直統合型 仮想化基盤 ハイパーコンバージドインフラストラクチャー(HCI) FUJITSU Integrated System PRIMEFLEX for VMware vSANと 富士電機 UPS「EX100 シリーズ」との 電源連携検証報告書

## <VMware vSAN 環境>

## 2018年8月21日

## 富士電機株式会社

パワエレ機器事業本部 パワーサプライ事業部 企画部

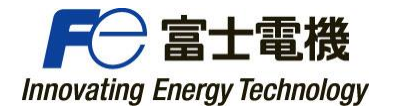

## 1. 検証内容

弊社 UPS を使用し、以下の検証を行いました。

- VMware ESXi 6.5(vSAN の HA)環境における停電時の連携停止動作
- Netshut VM Appliance の ova ファイルをデプロイして追加した環境で連携停止動作

#### 2. 検証期間・場所

期間: 2018 年 7 月 30 日~8 月 1 日 2018 年 8 月 7 日~8 月 9 日 場所:富士通検証センター(東京・浜松町) 3. 検証環境・使用ソフトウェア

【注意】

検証時点での最新構成のため、現在の最新構成とは異なる部分があります。

| 機器        |                   | 名称等                |     |
|-----------|-------------------|--------------------|-----|
| サーバ       | 富士通 PC サーバ        | PRIMERGY RX2540 M4 | 3 台 |
| HUB       | 富士通 L2 スイッチ       | SR-S310TL2         | 1台  |
| HUB       | 富士通 L2 スイッチ       | Brocade VDX 6740T  | 1台  |
| PC        | 富士通クライアント PC      | LIFEBOOK-E780A     | 1台  |
| UPS       | EX100 シリーズ 1.5kVA | PEN152J1RT         | 4 台 |
| UPS オプション | Web/SNMP カード      | RRACWE01           | 4 台 |

表 1 機器構成一覧

表 2 仮想マシン構成一覧

| 仮想マシン名               | OS·内容                                       |
|----------------------|---------------------------------------------|
| VM1(ISM)             | ServerView Infrastructure Manager 2.2.0.c.2 |
|                      | 【インフラ統合管理用】                                 |
| VM2(vCSA)            | vCenter Server Appliance 6.5 Update 1g      |
| VM3                  | Windows Server 2016 Datacenter              |
| VM4                  | Windows Server 2016 Datacenter              |
| Netshut VM Appliance | Netshut VM Appliance                        |
|                      | 【UPS 連携用】                                   |

#### 表 3 仮想化システムソフトウェア構成一覧

| ソフトウェア       | 名称等                            |
|--------------|--------------------------------|
| サーバ仮想化ソフト    | VMware ESXi 6.5 Update 1g      |
|              | VMware vCenter Server          |
|              | VMware vSAN 6.6.1              |
|              | vSphere Web Client(Web Client) |
| シャットダウンソフト   | Netshut VM Appliance v2.1      |
| Web/SNMP カード | 10.40.04a                      |

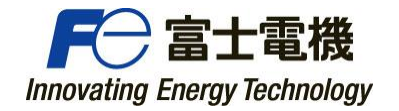

4. 検証システム構成

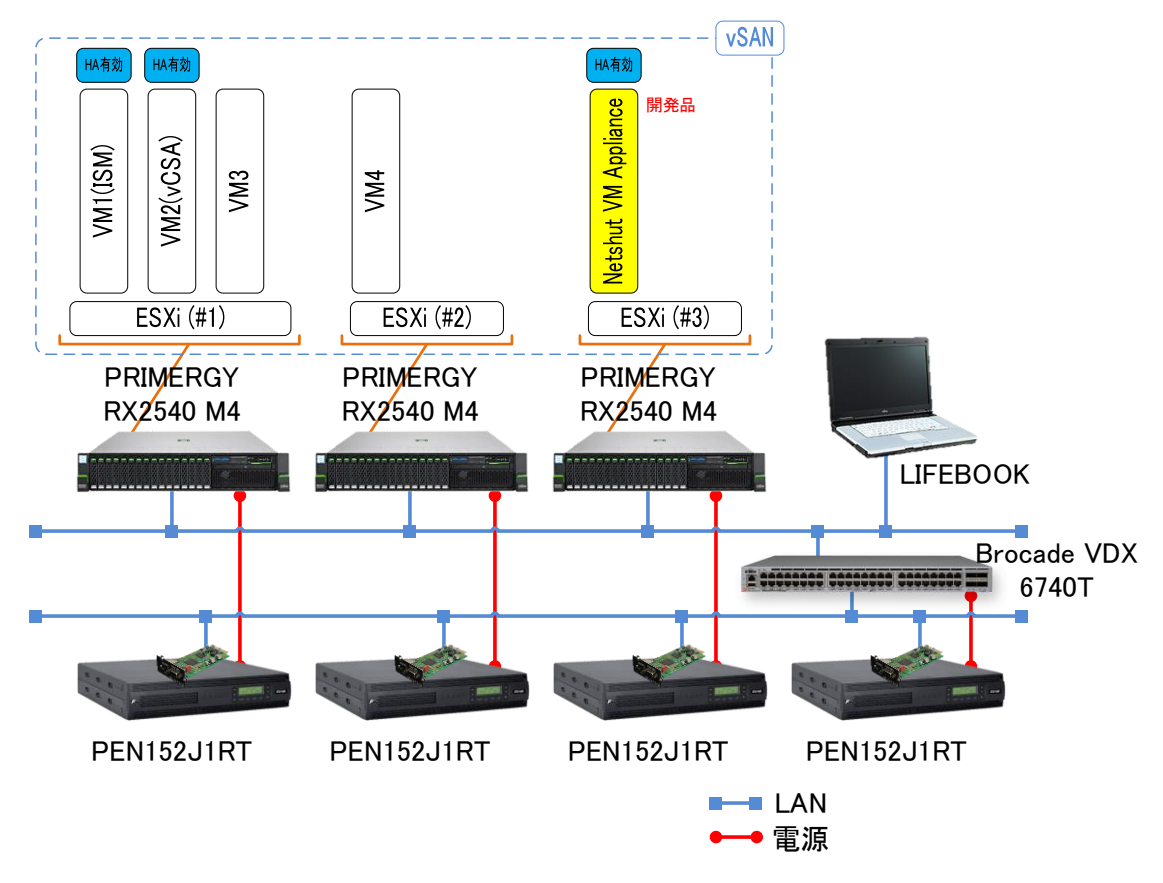

図 1 PRIMEFLEX 構成

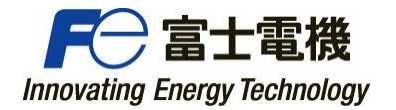

## 5. 設定

#### (i) Netshut VM Appliance のインストールと設定

- 1. 作業用端末から vSphere Web Client に接続し「OVF テンプレートのデプロイ」から Netshut VM Appliance のデプロイを行います。
- 2. デプロイした Netshut VM Appliance のコンソールを開いてログインし、「Netshut.conf」にライセン スキーを入力します。
- 「10-static-eth0.network」でネットワーク設定を行い、「NetshutVMAconfig.txt」で Netshut VM Appliance の設定を行います。

#### ~主な設定項目~

| vCS_VM_NAME=VM2(vCSA)            |
|----------------------------------|
| vCS_IP= <b>***.***.***</b>       |
| vCS_USER=administrator@*****.*** |
| vCS_PASS=*****                   |
| NetshutVMA_Name=NetshutVMA_2_0   |
| vCS_Host_IP= <b>***.***.***</b>  |
| vCS_Host_ID=root                 |
| vCS_Host_Pss= <b>******</b>      |
| Cluster_Name=Cluster             |
| Startup=0                        |
| ※ユーザ名、パスワードは伏字(*)で表現しています。       |

4. 以下のコマンドで Netshut VM Appliance を再起動します。

sudo systemctl restart Netshut.service

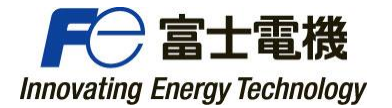

#### (ii) Web/SNMP カードの設定

- 1. Web ブラウザから Web/SNMP カードにログインします。
- 2. 「OS shutdown 設定」で Netshut VM Appliance をインストールした ESXi の IP アドレスを指定 します。
- 3.「停止動作(停電)設定」で「停電検出時の OS シャットダウン」にチェックを入れ「ダウンタイム」を 15分、「OS シャットダウン開始時間」を1分に設定します。「停電検出時出力停止」にチェ ックを入れ、「UPS の出力停止遅延時間」に15分を設定します。
- 「停電動作(イベント)設定」の「イベント発生時の出力停止遅延時間」に 15 分 を設定します。
- 5. 「telnet/rsh/ssh 設定」で電源を供給している ESXi に対して SSH を設定します。

| No01     | No02                | No03        | No04          | No05          | No06        | No07 | No08 |
|----------|---------------------|-------------|---------------|---------------|-------------|------|------|
|          |                     |             |               |               |             |      |      |
| プログ      | 「SIV SSIGET」<br>『ラム | ssh 🗸       | テスト実行         |               |             |      |      |
| 名        | 称                   | esxi1       |               |               |             |      |      |
| IP Addre | ess:Port            | *** . ***   | *** . *** : 2 | 2             |             |      |      |
| 負荷セ:     | グメント                | 1 🗸         |               |               |             |      |      |
| 遅延       | 時間                  | 600         |               |               |             |      |      |
| ユーザ名/.   | パスワード               | ****        |               | /             | •••••       |      |      |
| スク!      | ノプト                 | /vmfs/volum | es/Loca Datas | tore_esxi1/do | shutdown.sh |      |      |
| 設定       |                     | 削除          | キャンセノ         | ν             |             |      |      |

図 2 Web/SNMP カード SSH 設定画面

~主な設定項目~

| プログラム:ssh                                              |
|--------------------------------------------------------|
| 名称:esxi                                                |
| IP Address:Port: ***.***.***.***:22                    |
| 負荷セグメント:1                                              |
| 遅延時間:600                                               |
| ユーザ名/パスワード:**** / *******                              |
| スクリプト:/vmfs/volumes/LocalDatastore_esxi1/doshutdown.sh |

※ユーザ名、パスワードは伏字(\*)で表現しています。

6. 以下同様にすべての ESXi に対してそれぞれ電源供給している UPS の Web/SNMP カードに手順3~5の設定を行います。

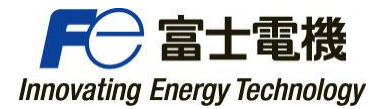

#### (iii) ESXi ホストの設定

- ESXiのWeb Clientの「ホスト->管理->サービス」から「TSM-SSH」を起動させ、ポリシー設定を 「ホストと連動して起動および停止します」を選択します。
- 2. 以下同様にすべての ESXi に対しても手順1の設定を行います。

#### (iv)シャットダウンスクリプトの配置

- 1. ESXiの Web Client または vCSAの Web Client からストレージを選択し、「LocalDatastore」上 にシャットダウンスクリプトを配置します。
- 2. シャットダウンスクリプトの内容は以下の記述になります。

ファイル名 : doshutdown.sh

```
#!/bin/sh
#
# Copyright 2018 Fujielectric Co.,Ltd.
#
# FUJI UPS Shutdown Script.
#
SCRIPT_DIR=`dirname $0`
${SCRIPT_DIR}/doshutdown2.sh >> ${SCRIPT_DIR}/doshutdown.log &
```

3. 対象の ESXi にログインし、上記ファイルの実行権限を「744」に設定します。

chmod 744 /vmfs/volumes/LocalDatastore\_esxi1/doshutdown.sh

4. 以下同様にすべての ESXi に対しても手順1~3の設定を行います。

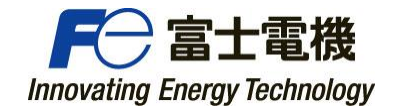

## 6. 停止動作シーケンス

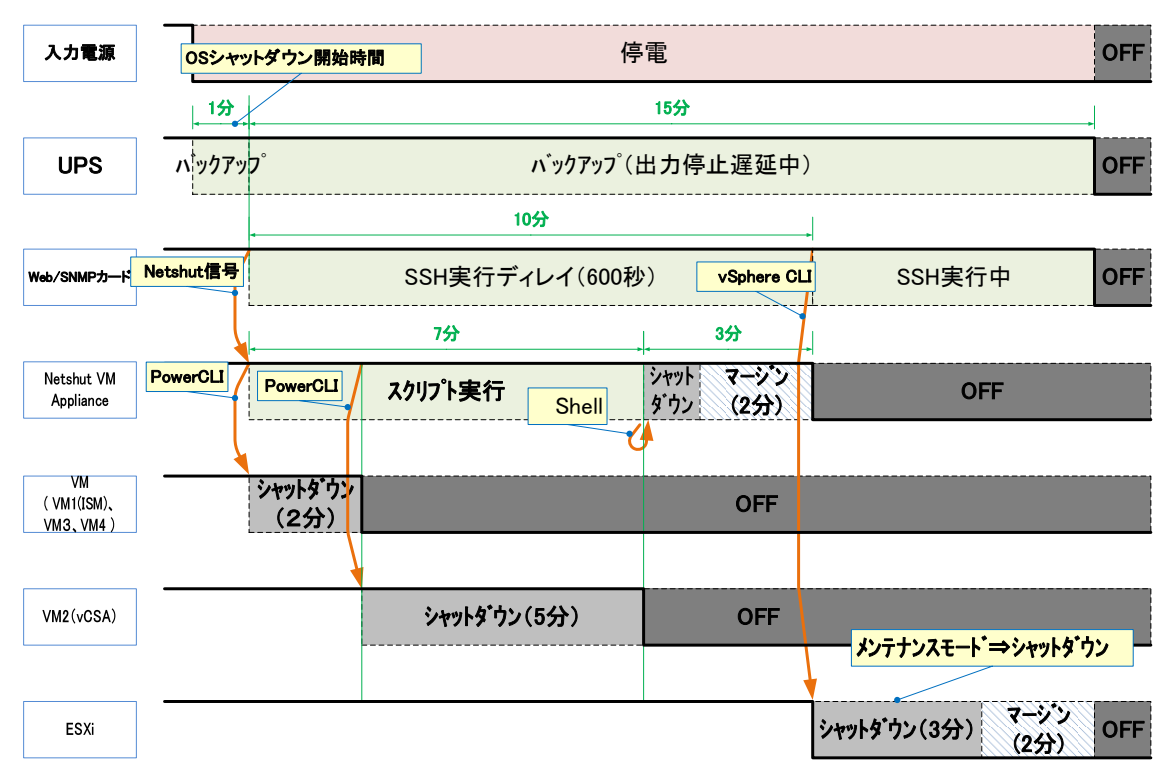

図 3 停止動作シーケンス図

~主な設定値と必要な時間~

| OS シャットダウン遅延時間: | <mark>1分</mark> |
|-----------------|-----------------|
| ダウンタイム時間:       | 15分(以上)         |
| 出力停止遅延時間:       | 15 分            |
| SSH 実行遅延時間:     | 600 秒           |
| UPS バックアップ可能時間: | 16 分以上          |

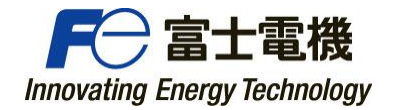

#### 7. 検証内容·結果

下記検証の結果、正常に動作し連動が行えることを確認しました。

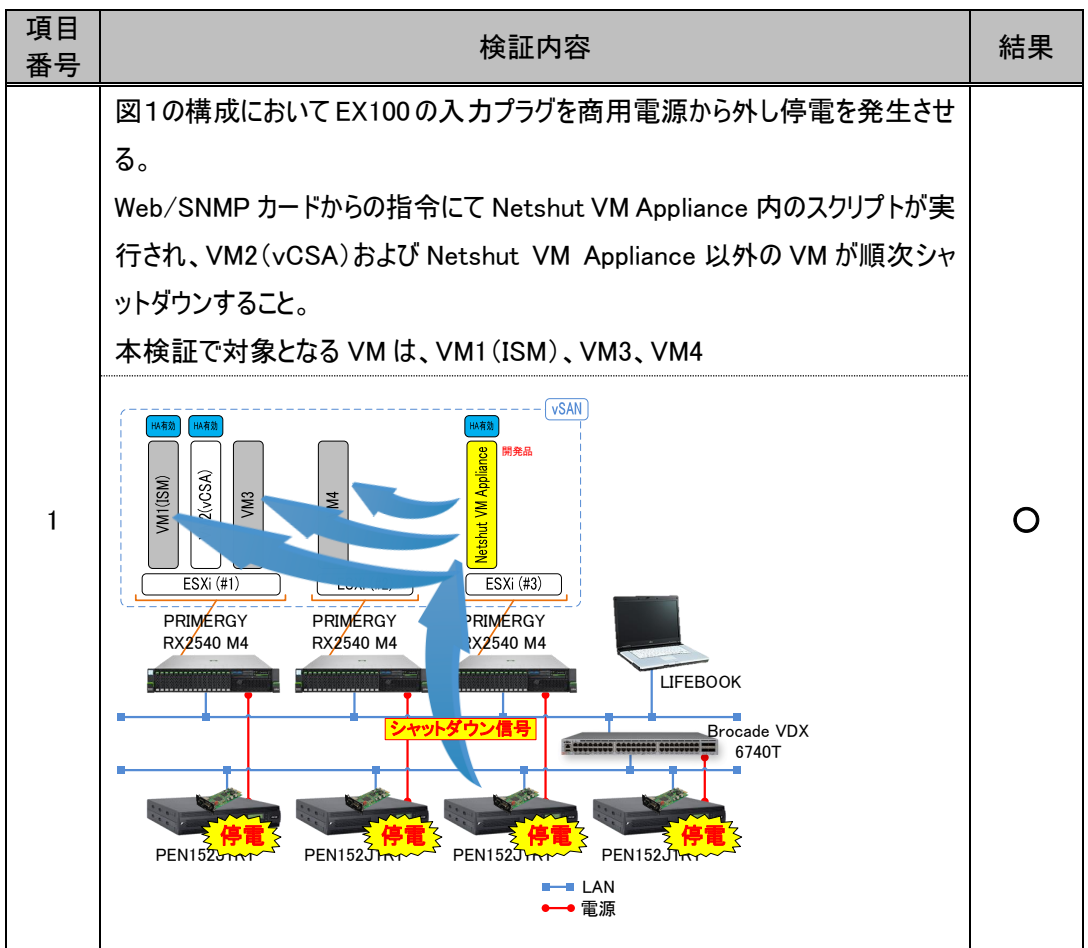

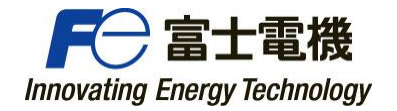

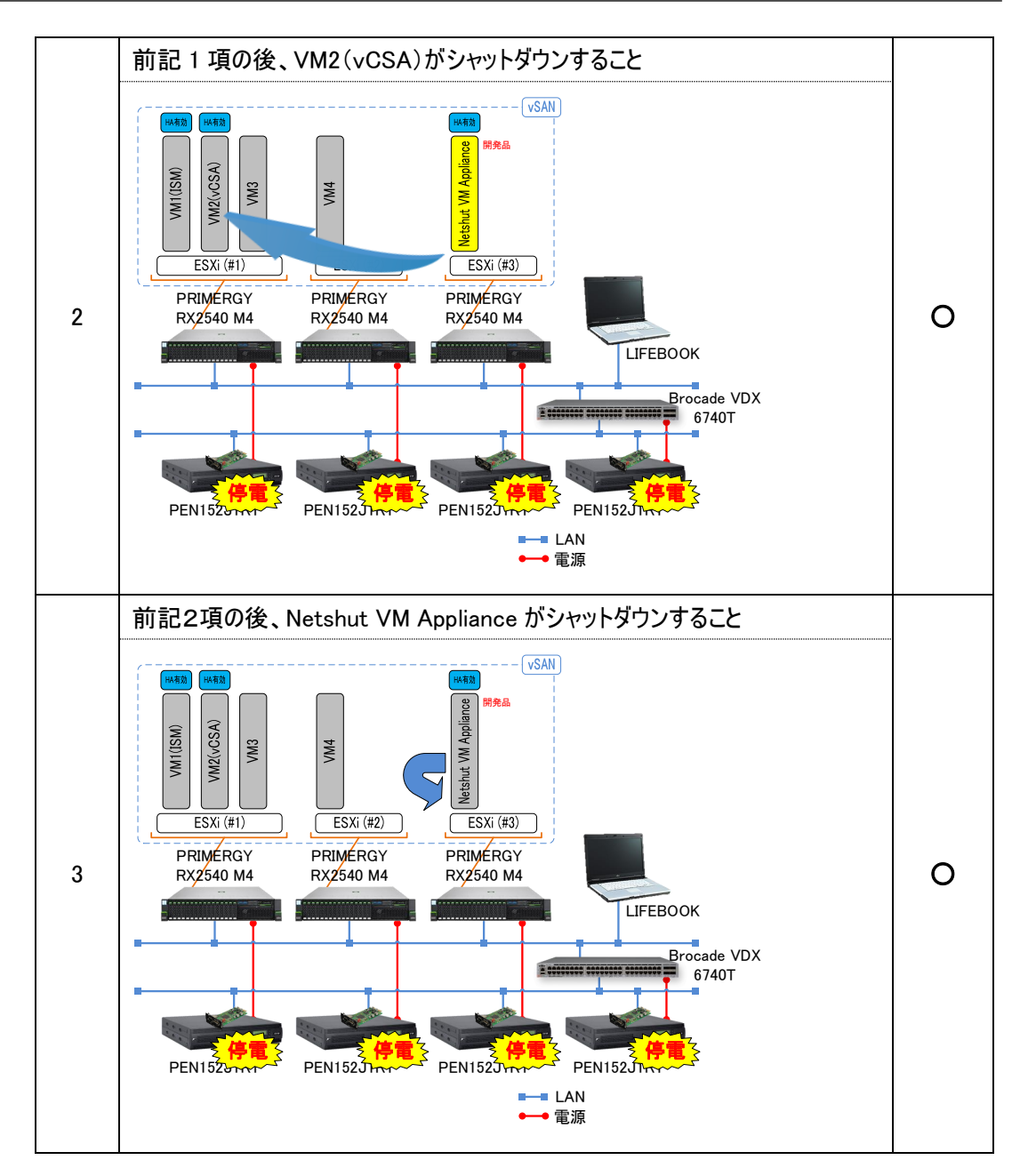

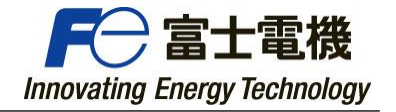

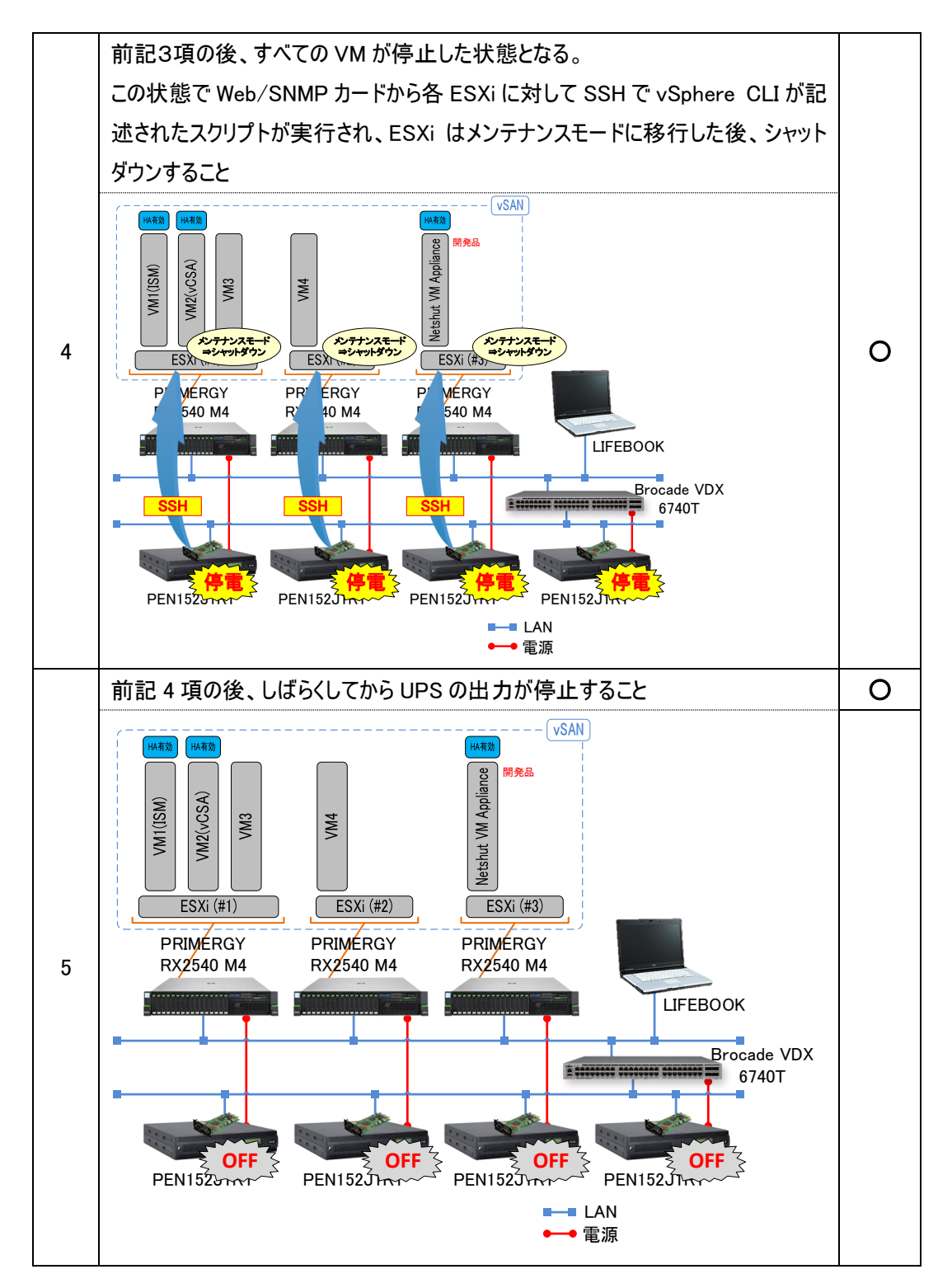

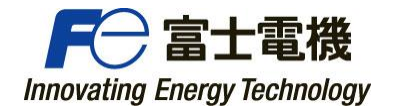

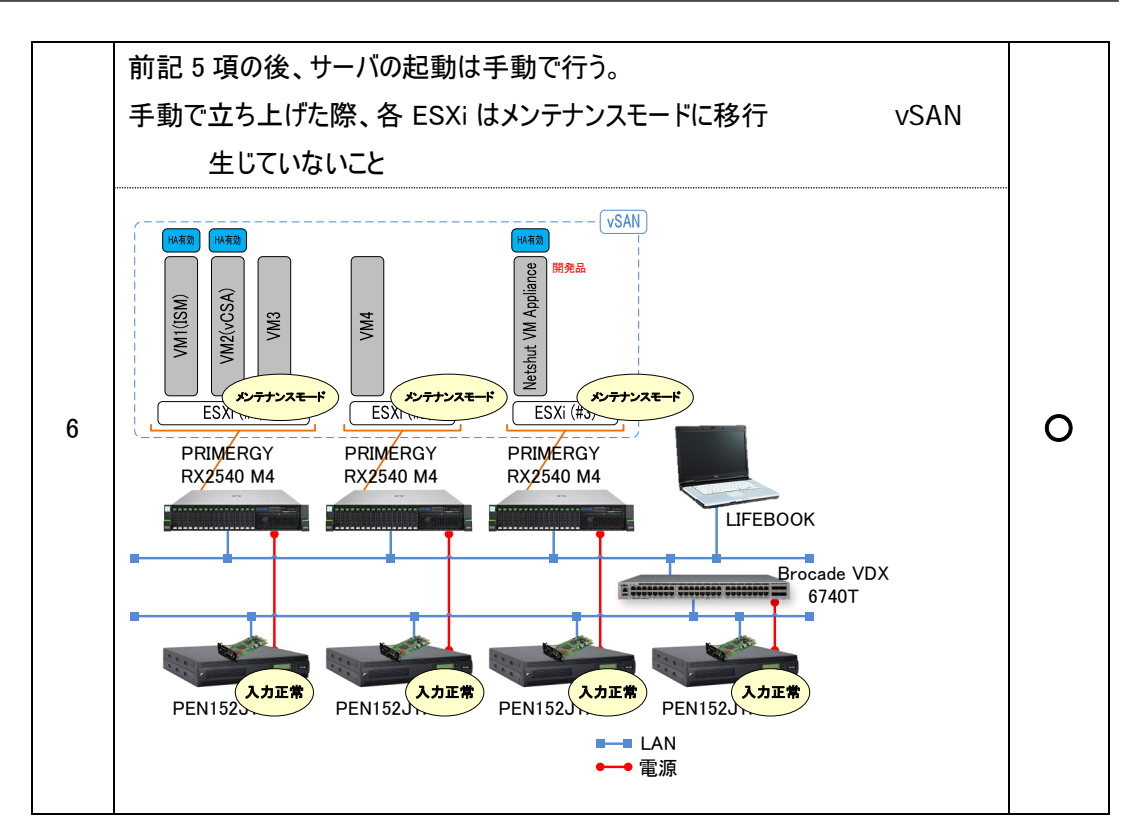

8. お問い合わせ先

富士電機株式会社

パワエレ機器事業本部 パワーサプライ事業部 企画部

電話番号:03-5435-7091

以上